## KUALI FINANCIAL SYSTEM UNIVERSITY of CALIFORNIA • IRVINE

## **QUICK START GUIDE: LOOK UP AN ORGANIZATION**

**Summary:** The Organization document defines the entities representing units at many different levels within the institution, e.g. department, responsibility center, campus. The document collects important identifying information about an Organization and defines its place in the organization hierarchy. Organization is an important part of the Chart of Accounts and the organization hierarchy is frequently leveraged by the KFS for use in Workflow and reporting.

| Steps | What you need to do         | How to do it                                                                                                    |  |  |  |  |  |  |
|-------|-----------------------------|----------------------------------------------------------------------------------------------------|--|--|--|--|--|--|
| 1     | Access KFS via<br>ZOTPortal | <ol> <li>Use your UCInetID and password to log in to<br/><u>https://portal.uci.edu/</u></li> <li>Press the Faculty and Staff tab and then select the KFS tab</li> </ol>                                                                                                    |  |  |  |  |  |  |
| 2     | Access Organization         | <ol> <li>From the KFS Lookups and Request portlet expand the Chart of Accounts bullet</li> <li>Select Organization         Account Global Account Delegate Global Account Delegate Global Account Delegate Model Account Delegate Global Account Delegate Global Crganization     </li> </ol>                               |  |  |  |  |  |  |
| 3     | Search                      | <ol> <li>Enter desired search criteria:</li> <li>Enter IR in Chart Code field</li> </ol>                                                                                                    |  |  |  |  |  |  |
|       |                             | Organization Lookup 🧝 💦 create new * required field                                                                                                    |  |  |  |  |  |  |
|       |                             | Chart Code: 🛐 🔍                                                                                                    |  |  |  |  |  |  |
|       |                             | Organization Code:                                                                                                    |  |  |  |  |  |  |
|       |                             | Organization Name:                                                                                                    |  |  |  |  |  |  |
|       |                             | Organization Type Code:                                                                                                    |  |  |  |  |  |  |
|       |                             | Reports to Chart Code: S                                                                                                    |  |  |  |  |  |  |
|       |                             | Reports to Organization:                                                                                                    |  |  |  |  |  |  |
|       |                             | Organization Physical Campus Code:                                                                                                    |  |  |  |  |  |  |
|       |                             | Research Type Code:                                                                                                    |  |  |  |  |  |  |
|       |                             | Active Indicator: © Yes C No C Both                                                                                                    |  |  |  |  |  |  |
|       |                             | search clear cancel                                                                                                    |  |  |  |  |  |  |
|       |                             | <ul> <li>Note: Users can search some fields using only partial information by placing an asterisk (*) before and after the text portion of the search criteria</li> <li>2. Press the search button once you have entered search criteria <ul> <li>Complete more fields to further refine your search</li> </ul> </li> </ul> |  |  |  |  |  |  |

Replacement: The KFS Organization Lookup replaces Org Table

| 4                                       | R                    | eview sea                          | arch results S                             | Sort items by selecting the titles in the header above the results |                                        |                                              |                            |                            |                                                               |  |
|-----------------------------------------|----------------------|------------------------------------|--------------------------------------------|--------------------------------------------------------------------|----------------------------------------|----------------------------------------------|----------------------------|----------------------------|---------------------------------------------------------------|--|
| 🚺 200 items found, displaying 1 to 100. |                      |                                    |                                            |                                                                    | 🕅 First 🖣 Prev                         | PAGE <mark>1</mark> , <u>2</u>               | Next 🕅 Last                |                            |                                                               |  |
| Actions                                 | <u>Chart</u><br>Code | <u>Organization</u><br><u>Code</u> | Organization Name                          | Organization<br>Type Code                                          | <u>Reports to</u><br><u>Chart Code</u> | Organization Code and<br>Description         | Organization<br>Level Code | <u>Active</u><br>Indicator | <u>Organization</u><br><u>Manager Principa</u><br><u>Name</u> |  |
| <u>edit</u> <u>copγ</u>                 | IR                   | <u>1234</u>                        | Test Organization                          |                                                                    | IR                                     | 5002-COMMUNITY AND<br>ENVIRONMENTAL MEDICINE |                            | Yes                        | <u> keiko</u>                                                 |  |
| <u>edit</u> copy                        | <u>IR</u>            | <u>5002</u>                        | COMMUNITY AND<br>ENVIRONMENTAL<br>MEDICINE | D                                                                  | IR                                     | 7096-MEDICINE                                | <u>L - LOWEST</u><br>LEVEL | Yes                        | <u> Arclayman</u>                                             |  |
|                                         |                      |                                    |                                            |                                                                    |                                        |                                              |                            |                            |                                                               |  |